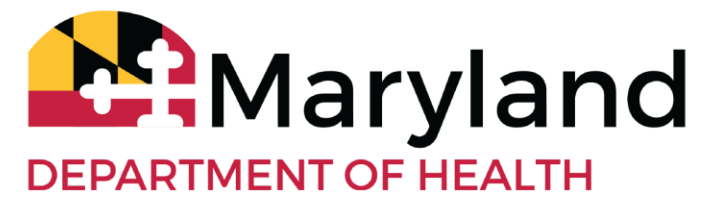

Larry Hogan, Governor · Boyd K. Rutherford, Lt. Governor · Dennis R. Schrader, Secretary

# LTSS*Maryland* New Staff Activation, Password, and Troubleshooting User Guide

| New Staff Activation and Password Setup                 |    |  |  |  |
|---------------------------------------------------------|----|--|--|--|
| Special Instructions: For DDA and Provider Portal users |    |  |  |  |
| Setting Up a New Staff Profile                          | 2  |  |  |  |
| User Notification via Email                             | 3  |  |  |  |
| Password Setup                                          | 4  |  |  |  |
| Logging In                                              | 6  |  |  |  |
| Reactivating an Inactive Account                        | 6  |  |  |  |
| Forgot Password                                         | 7  |  |  |  |
| Troubleshooting                                         | 10 |  |  |  |
| Trouble logging in for the first time                   | 10 |  |  |  |
| You did not receive the activation link                 | 10 |  |  |  |

# New Staff Activation and Password Setup

# **Special Instructions: For DDA and Provider Portal users**

**Users Impacted:** CCS, Regional Office, Providers (in Provider Portal) Users Long-term Solution - Planned for future software release

Some DDA and Provider Portal users are unable to complete all of the steps for self-service account registration contained in this document. If you are part of this group, use the below instructions to create accounts for your agency's staff.

- 1. Agency Administrator should create a new staff profile for the staff
  - a. You <u>will not</u> be able to edit the "Login Information" in the staff profile to create a username for your staff
- 2. Email the LTSSMaryland helpdesk with the new staff's full name and email address requesting that the helpdesk activate the staff person's login account
- 3. The helpdesk will respond informing you when the account has been created
  - a. At this time, instruct the new staff to check their email account to find the account activation email

# Setting Up a New Staff Profile

When setting up a new staff profile within LTSS*Maryland*, <u>Administrators will check the 'Allow</u> <u>login' box</u> as seen in the Figure 1 below, create a login name for their staff and reenter the login email that should match the email address provided in the beginning of the staff profile. LTSS*Maryland* will automatically verify that the login name provided is unique within the system and if not will prompt the user with an error.

Login names should follow this naming convention:

firstname.lastname

Please append a single digit if a duplicate entry is found:

firstname.lastname1

Previously Administrators had to first fill in the primary sections of the staff profile and then contact the Help Desk to request a login name and password setup for that staff. Changes have been made so that going forward, this will no longer be necessary.

| Figure 1.         |                     |
|-------------------|---------------------|
| Login Information |                     |
| Allow login       |                     |
| Login Name:*      | fake.email1         |
| Login Email.*     | fakeemail@gmail.com |

LTSS*Maryland* will also automatically verify that matching email addresses have been provided. After clicking the 'Save' button located on the staff profile page, if valid information was entered, then two emails will be triggered to the new staff, which will be covered in the following section.

# User Notification via Email

The first email, shown in Figure 2 received by the new staff will be an account registration notification. This informs the staff that they have been registered with LTSS*Maryland* and provided them with their user name/login name to be used when logging into the LTSS*Maryland* system.

#### Figure 2. Account Registration Notification

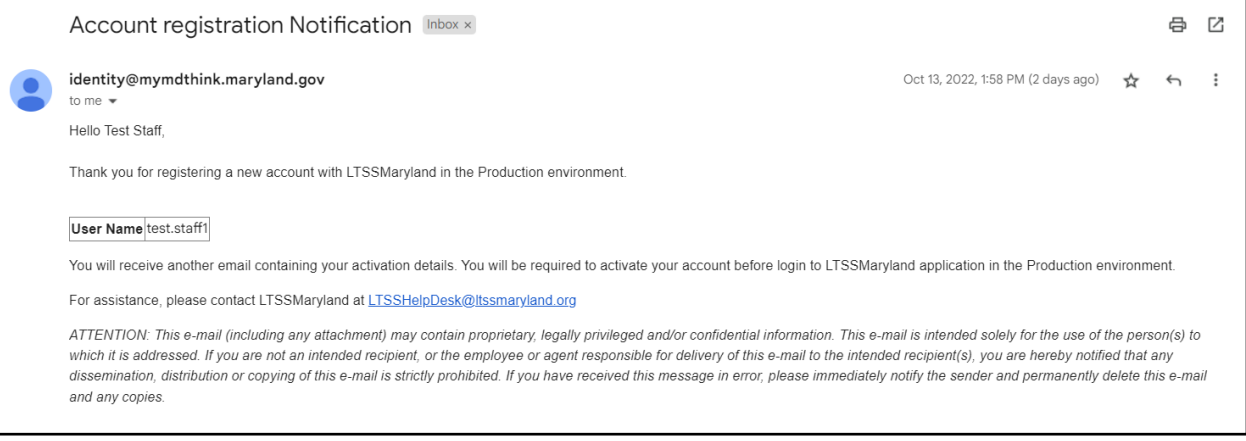

The second email received by the new staff will be the account activation notification. This email provides the staff with an activation link that can be used to direct them to LTSS*Maryland*, where they can set up their password.

#### Figure 3. Account Activation Notification

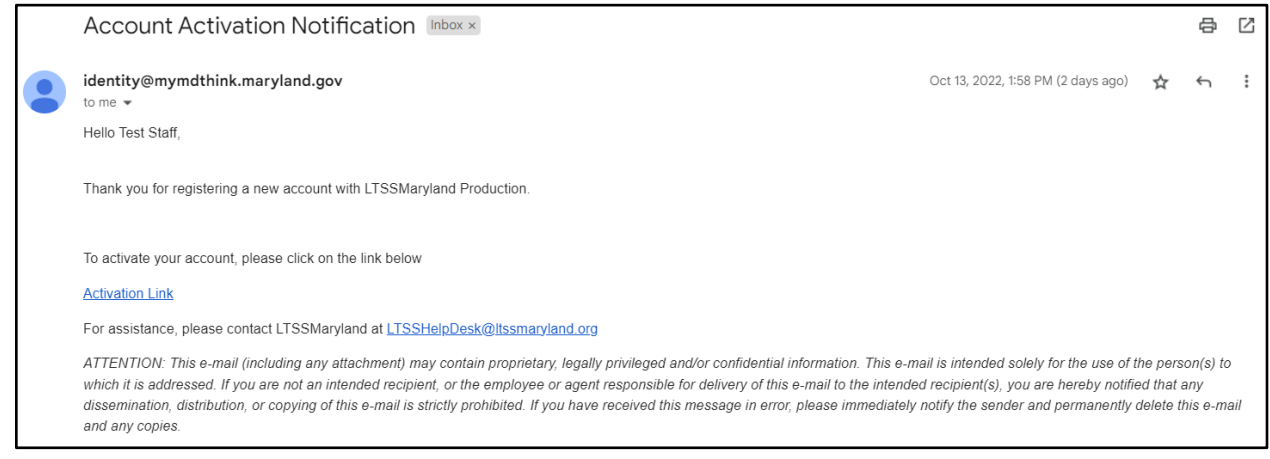

# **Password Setup**

After clicking the activation link, the user will be presented with the password setup page. Specific criteria must be followed when setting up a password, as seen in the screenshot below. If any of the criteria are not following, when trying to proceed the user will be presented with an error message letting them know which criteria(s) they failed to meet.

Please use the following criteria as you create your new password. It cannot contain your username.

- At least 14 characters and no more than 20
- At least two (2) Upper Case letters
- At least two (2) Lower Case letters
- At least two (2) Numbers
- At least two (2) Special Character (Example: %,#,!,>)
- No spaces

Passwords cannot be re-used and should not be shared. A password change will be required every 60 days.

| Maryland.gov |                                                                                                    |
|--------------|----------------------------------------------------------------------------------------------------|
|              |                                                                                                    |
|              |                                                                                                    |
|              | myMDTHINK Account Activation                                                                                                    |
|              | Password Policy Rules                                                                                                    |
|              | The new password must not contain your Username.<br>The new password must be a combination of letters, numbers, and special characters.<br>The new password must contain at least Two:<br>a. Uppercase letters.<br>b. Lowercase letters.<br>c. Numbers.<br>d. Special characters. (~!@#\$%^*_+-=[]/\][;;?,.)<br>The new password must be between Fourteen (14) but not exceed twenty (20) characters<br>long.<br>The new password cannot contain blank space (the Space Bar key).<br>The new password cannot be any one of the previous twenty four (24) passwords and<br>cannot be a password that has been used in the last twelve months.<br>The new password must differ from your previous password by at least two (2) characters.<br>Email/Username:* |
|              | Enter New Password:*                                                                                                    |
|              | Show/Hide Password<br>Confirm Password:*                                                                                                    |
|              | Show/Hide Password                                                                                                    |
|              | Submit                                                                                                    |

After successfully setting up a password, the user will receive the confirmation message seen in the figure below. Click the 'Sign In' button to proceed to the LTSS*Maryland* login page.

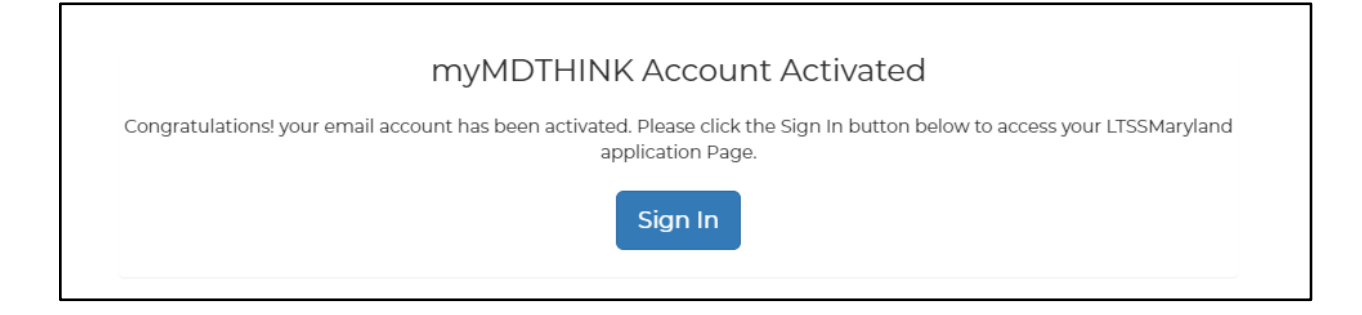

# Logging In

To log into LTSS*Maryland*, enter the user name that was provided in your account registration notification email. Then enter the unique password that you set up during your activation process. Click the 'Log In' button to enter the LTSS*Maryland* system. In the event you incorrectly enter your login information three times, your account will be locked. You should use the Forget Password link on the log in page.

#### Figure 6. LTSSMaryland Log-In

| LTSSMaryland         |                                                                                                    |  |
|----------------------|----------------------------------------------------------------------------------------------------|--|
| Login                |                                                                                                    |  |
| User Name            | Need assistance? Contact the LTSSMaryland Technical Helpdesk                                               |  |
| Password             | 1-855-4MD-LTSS (1-855-463-5877)<br>Hours of Operation                                                      |  |
| Remember my username | LTSSMaryland: For assistance with logging in or navigating the<br>LTSSMaryland website                     |  |
| LOG IN               | Monday to Friday, 9 AM - 5 PM Eastern Time<br>In-Home Supports Assurance System(ISAS): For assistance with |  |
| Forgot Password?     | clocking in or out using the ISAS call-in system<br>Monday to Friday, 8 AM - 6 PM Eastern Time             |  |

### Reactivating an Inactive Account

If you have a staff member who has not logged in 90 days, their profile will automatically be deactivated. In the event a staff has been inactivated for any reason, an administrator can reactivate their account by navigating to their Staff Profile. From the Staff Profile, please click Edit, and change the 'Status' field to Active and remove the information in the 'Inactive Date' field. The administrator should then notify that staff that their account has been activated again and the staff should utilize the 'Forgot Password' function located on the login page to reestablish a new password. In the event the staff does not remember their login name, that

information can be retrieved by the administrator from within the Staff Profile. There is no longer a need to contact the Help Desk during initial staff creation or reactivation of a staff.

| Figure | 7. | Staff | Profile |
|--------|----|-------|---------|
|--------|----|-------|---------|

| Staff Profile                        | Edit                                                                                                    |
|--------------------------------------|----------------------------------------------------------------------------------------------------|
| Cancel                               | Save                                                                                                    |
| Staff Information                    |                                                                                                    |
| General Information                  |                                                                                                    |
| Prefix:                              |                                                                                                    |
| First Name: *                        | Test                                                                                                    |
| Last Name: *                         | Staff                                                                                                    |
| Suffix:                              |                                                                                                    |
| Business Title: *                    | Case Managerf                                                                                                    |
| Business Credential (e.g.; RN, MSW): |                                                                                                    |
| Email Address:                       | testemail@gmail.com                                                                                                    |
| Status:*                             | Inactive 🗸                                                                                                    |
|                                      | Check if there is a change in status<br>Disclaimer: By marking the staff inactive, all current assignments for the staff<br>member will be removed. |
| Inactive Date:                       | 10/03/2022                                                                                                    |
| Agency: *                            | Maryland Department of Health (MDH) Select                                                                                                    |
| Supervisor:                          | ~                                                                                                    |

# Forgot Password

At any time, in the event that you forgot your password or need to reset your password for whatever reason, click the 'Forgot Password' link located on the login page of LTSS*Maryland*, as seen in the Figure 6 above.

The first step in the forgot password process is to enter your user name and then click the 'Forgot Password' button as seen in the figure below.

Figure 8. MD THINK Forgot Password 'Enter User Name'

| Maryl | and.gov         |
|-------|-----------------|
|       | Enter User Name |
|       | Forgot Password |

The user will receive an email for a forgot/change password passcode. The passcode will be valid for 5 minutes and should be used in the password reset process.

Figure 9. MD THINK Forgot/Change Password Passcode

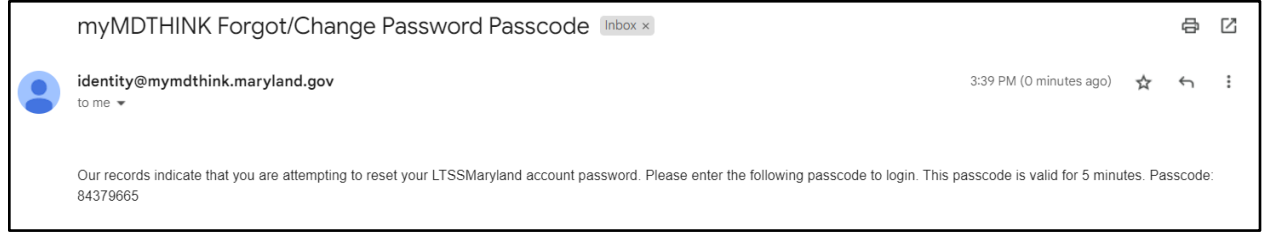

Take the passcode provided in the email mentioned above and enter it into the 'Enter Passcode' text box, as seen in the figure below. If you did not receive the passcode email, it can be resent by clicking the 'Resend Passcode' button. Once you have entered your passcode, click the 'Submit Passcode' button to proceed to the next step in the password reset process.

#### Figure 10. Passcode Sent

| A passcode was sent to your email. Please check your email. The passcode is valid for 5 minutes. Enter the passcode below. |  |
|----------------------------------------------------------------------------------------------------|--|
| Enter Passcode                                                                                                    |  |
| Submit Passcode Resend Passcode                                                                                            |  |

The user will be taken to the same password set up page as seen when they were setting up their first password during the account registration process. Follow the steps previously outlined and provided on the password reset page to set up a new password. At this point, the user can follow the regular sign-in process.

| Maryland.gov |                                                                                                    |
|--------------|----------------------------------------------------------------------------------------------------|
|              |                                                                                                    |
|              |                                                                                                    |
|              | myMDTHINK Account Activation                                                                                                    |
|              | Password Policy Rules                                                                                                    |
|              | The new password must not contain your Username.<br>The new password must be a combination of letters, numbers, and special characters.<br>The new password must contain at least Two:<br>a. Uppercase letters.<br>b. Lowercase letters.<br>c. Numbers.<br>d. Special characters. (~!@#\$%^*_+-={]/\][;;?,.)<br>The new password must be between Fourteen (14) but not exceed twenty (20) characters<br>long.<br>The new password cannot contain blank space (the Space Bar key).<br>The new password cannot be any one of the previous twenty four (24) passwords and<br>cannot be a password that has been used in the last twelve months.<br>The new password must differ from your previous password by at least two (2) characters.<br>Email/Username:* |
|              | Enter New Password:*                                                                                                    |
|              | Show/Hide Password<br>Confirm Password:*                                                                                                    |
|              | Show/Hide Password Submit                                                                                                    |

Figure 11. MD THINK Account Activation

# Troubleshooting

# Trouble logging in for the first time

- 1. Please navigate to Itss.health.maryland.gov and click 'Forgot Password,' enter the Login Name.
  - a. Make sure you are using your Login Name as it was set up in your profile. In most instances this will be your *first.last* name and **not** your email address
  - If you don't your user name check your account registration email, have your admin check your staff profile, or contact the help desk at <u>lsshelpdesk@itssmaryland.org</u>
- 2. An email should be sent to you with a passcode.
- 3. Enter the passcode and then proceed with the password reset prompts given to you.
- 4. If you are still unable to access LTSS please send an email to <u>ltsshelpdesk@itssmaryland.org</u>.

# You did not receive the activation link

In most instances, you should click Forgot Password and complete the appropriate steps. This will resolve the majority of problems. However, if this does not work, either your Admin or the Help Desk should pull up the Staff Profile and make sure the profile is active, has an email address on file, the Allow Login checkbox is checked, and there is a Login Name and Login Email. If necessary, the person validating should provide the Login Name and then you can use the 'Forgot Password' function on the login page.

For specific steps, please see below.

(If the user is INACTIVE they will need to reach out to their supervisor or Admin to reactivate the account. The Help Desk will only activate Admin staff profiles, unless otherwise authorized by MDH.)

To find the Staff Profile, go to the STAFF tab in LTSS and enter the username and clock SEARCH.

|           |                 | Menu | Account |
|-----------|-----------------|------|---------|
| tries     | Main>           |      |         |
| Providers | Administration> | -    |         |
| Staff     | Audit Trail >   |      |         |

Figure 12. Menu, Administration, then click Staff.

This will bring up the staff profile. Search for the person using their last name and first name. If the profile does not return, check the "Inactive" status search.

Figure 13. Staff Search

| Providers      | 👪 Staff | A Peers | My Locations | A My Profile      | LSer Directory | Document Library | AP Partner Mana |
|----------------|---------|---------|--------------|-------------------|----------------|------------------|-----------------|
| Last Name:     |         | First   | Name:        | Status:<br>Active |                | Role:            | ~               |
| Provider Name: |         |         |              |                   |                |                  |                 |
| Search         | Clear   |         |              |                   |                |                  |                 |

Click DETAILS under the Action column to display the entire staff profile.

| LTSSMar                              | yland    |                      |                    |                        | DHardy (On behalf of: Ha<br>Location: System | ardy, DeAnna)          |                 |            |                            |                             |                   |                     | M               | enu Accour   |
|--------------------------------------|----------|----------------------|--------------------|------------------------|----------------------------------------------|------------------------|-----------------|------------|----------------------------|-----------------------------|-------------------|---------------------|-----------------|--------------|
| A Providers                          | At Staff | As My Locations      | A My Profile       | A User Directory       | Document Library                             | Services Configuration | Cost Neutrality | Thresholds | Rug Flexible Budget Groups | Service Rates Configuration | State Holidays    | A DDA Pilot Clients |                 |              |
| Last Name:<br>Hardy<br>Provider Name | 3        | First Name<br>DeAnna |                    | Status<br>Active       | Role                                         |                        | ~               |            |                            |                             |                   |                     |                 |              |
| Search                               | Clear    |                      |                    |                        |                                              |                        |                 |            |                            |                             |                   |                     |                 | Create Staff |
| Full Name                            | \$ Bus   | iness Title 💠 🖇      | ole                |                        |                                              |                        | \$ S            | tatus 💠 P  | Provider Name              | Supervisor                  | C Email Address   | Telephon            | e 🗢 Allow Login | C Actions    |
| DeAnna Hardy                         | Hel      | p Desk D             | atabase Administra | ator,ISAS Help Desk,He | alp Desk, System Administra                  | itor, Staff Management | A               | ctive S    | System                     |                             | dhardy@gantech.ne | et                  | Yes             | Details      |

### Figure 15. Verify status is ACTIVE.

| Staff Profile |                |  |                 |  |  |  |
|---------------|----------------|--|-----------------|--|--|--|
| Back to       | List           |  |                 |  |  |  |
|               | Status:        |  | Active          |  |  |  |
|               | Inactive Date: |  |                 |  |  |  |
|               | Agency Name:   |  | System (System) |  |  |  |
|               | Supervisor:    |  |                 |  |  |  |
|               |                |  |                 |  |  |  |

Figure 16. Verify ALLOW LOGIN is checked and USERNAME is populated. This should follow previous format guidelines for all new users..

| Staff Profile |                   |  |  |  |  |
|---------------|-------------------|--|--|--|--|
| Back to List  |                   |  |  |  |  |
|               |                   |  |  |  |  |
|               | Login Information |  |  |  |  |
|               | Allow login       |  |  |  |  |
|               | Login Name:       |  |  |  |  |
|               | Login Email:      |  |  |  |  |